# eCat Customer User Guide

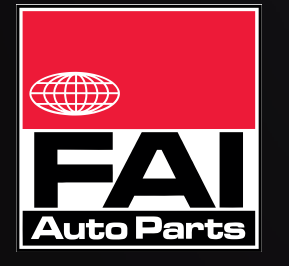

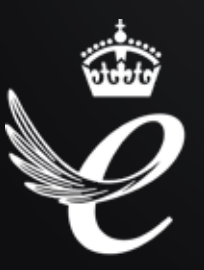

faiauto.com

### Introduction

#### Dear Customer,

We are excited to announce the launch of our new eCat to replace our existing Online Catalogue for digital parts lookup. On 6th September 2019, we will be switching on our new eCat as part of a larger project to streamline our systems and deliver an allround improvement to the service we offer our customers.

## For the new FAI eCat, please visit:

#### faiauto.com/ecat

The new FAI eCat has been designed to provide faster, more accurate vehicle and part lookups with a simple-to-use interface. All users will now have access to our UK vehicle registration lookup as well as new 360° interactive functionality on select product group images including Cylinder Heads, Water Pumps, Oil Pumps, Valve Covers and more. Adding more 360° images to the database will be undertaken as an ongoing project to assist our customers in identifying the correct part.

Our previous catalogue platform has served us well and has run for and evolved over 10 years. With advancements in data and cloud-based services, we have invested in more efficient back-end data management tools that allow more effective cataloguing of our parts. The new platform also provides us with a framework to build better customer functionality for the future and improved data integrity. The new eCat will also allow us to speed up the rate of development in our ranges and push the associated data live in a greatly reduced timescale.

Whilst the transition will have minimal impact on the way you look up FAI parts, it will differ. The new eCat was designed with simplicity and ease-ofuse in mind but we have provided a simple guide to help assist with the new platform and can offer a 1 to 1 with your area sales manager - please just contact Communications@faiauto.com.

Best Regards,

1. Alundu

Jonathan Alexander Commercial Director

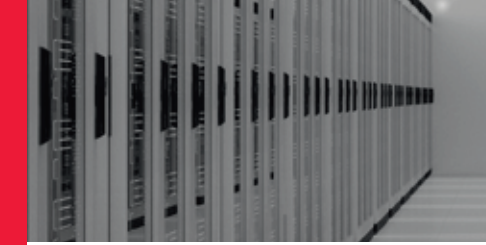

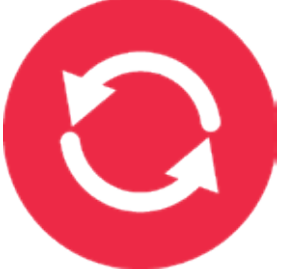

360° Images

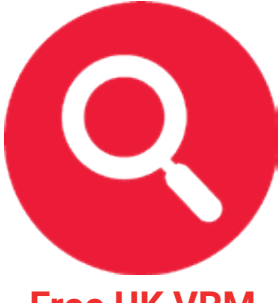

Free UK VRM

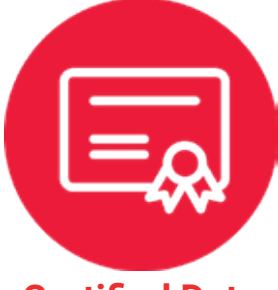

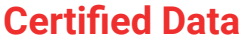

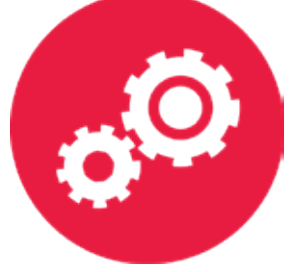

#### **Faster Lookups**

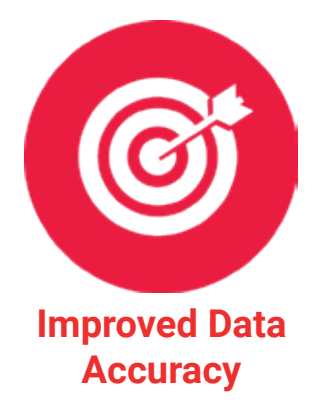

### **Vehicle Search**

#### By Vehicle Registration (VRM) - UK Only

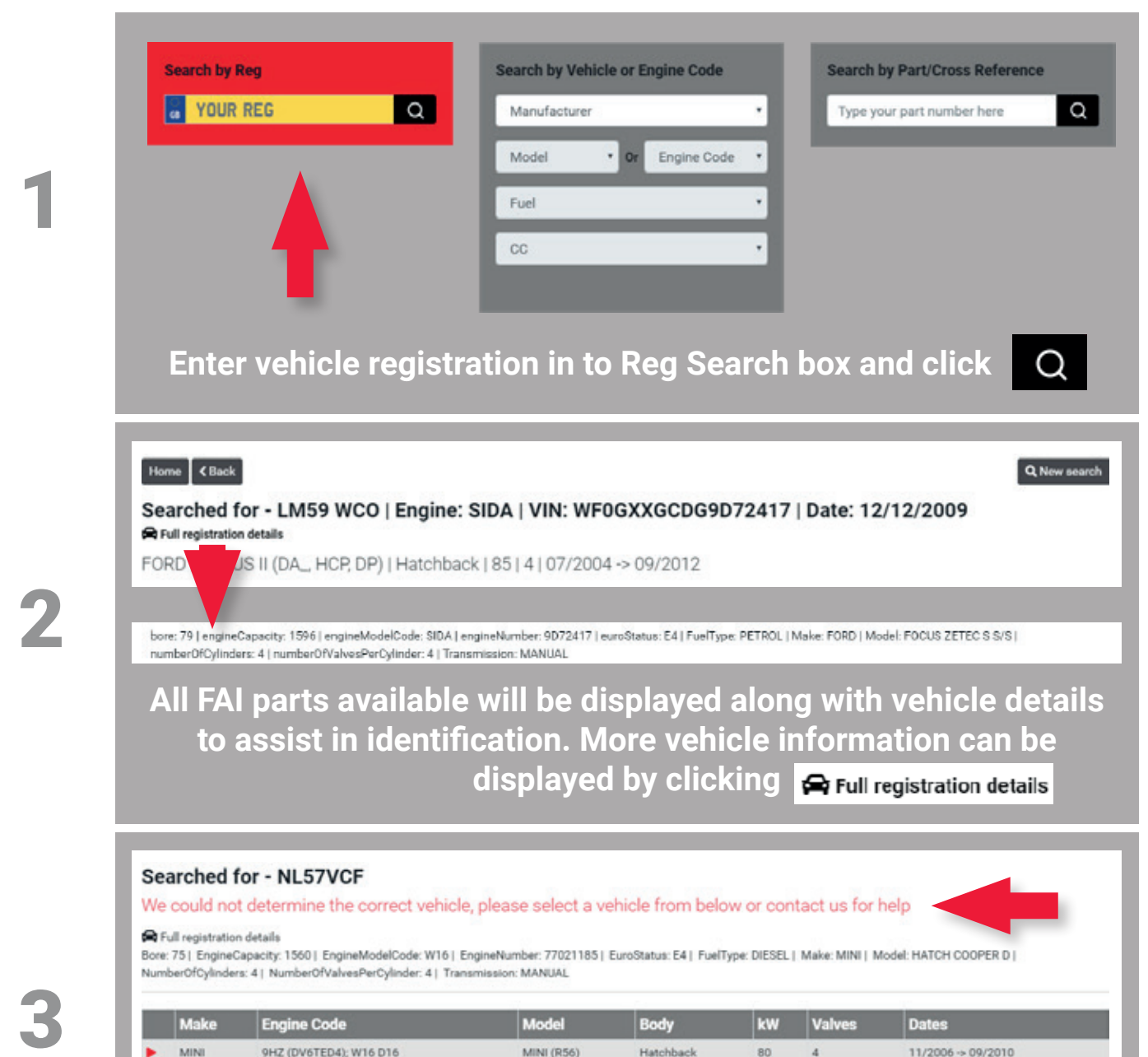

If this message displays, the vehicle application has a choice of engine codes or the vehicle results do not match the registration details. Click on the correct vehicle from the suggested results to expand vehicle information

and parts selection. Please take care when identifying parts numbers that they are for the correct vehicle and if in doubt, please contact Customer Services.

### **Vehicle Search**

3

#### By Manufacturer and Model

|                |                                                                |                                                                                                    | Model                                                                         | • Or i                                            | Engine Code                           | -                                    |                                                                                                    |
|----------------|----------------------------------------------------------------|----------------------------------------------------------------------------------------------------|-------------------------------------------------------------------------------|---------------------------------------------------|---------------------------------------|--------------------------------------|----------------------------------------------------------------------------------------------------|
|                |                                                                |                                                                                                    | Fuel                                                                          |                                                   |                                       |                                      |                                                                                                    |
|                |                                                                |                                                                                                    | CC                                                                            |                                                   |                                       |                                      |                                                                                                    |
|                |                                                                |                                                                                                    |                                                                               |                                                   |                                       |                                      |                                                                                                    |
|                |                                                                |                                                                                                    |                                                                               |                                                   |                                       |                                      |                                                                                                    |
|                |                                                                |                                                                                                    |                                                                               |                                                   |                                       |                                      |                                                                                                    |
|                |                                                                | Choose Ma                                                                                                    | anufactur                                                                     | er 🍉                                              | Mode                                  | el 🕨 Fi                              | uel 🍉 CC                                                                                                    |
|                |                                                                |                                                                                                    |                                                                               |                                                   |                                       |                                      |                                                                                                    |
|                |                                                                |                                                                                                    |                                                                               |                                                   |                                       |                                      |                                                                                                    |
|                |                                                                |                                                                                                    |                                                                               |                                                   |                                       |                                      |                                                                                                    |
|                |                                                                |                                                                                                    |                                                                               |                                                   |                                       |                                      |                                                                                                    |
| AUDI           | TT (8                                                          | J3)   Petrol   1984                                                                                                    |                                                                               |                                                   |                                       |                                      |                                                                                                    |
| AUDI<br>Please | TT (8                                                          | J3)   Petrol   1984                                                                                                    |                                                                               | -                                                 |                                       |                                      | _                                                                                                    |
| AUDI<br>Please | TT (8<br>select v                                              | J3)   Petrol   1984<br>vehicle from below                                                                                   |                                                                               |                                                   |                                       |                                      | _                                                                                                    |
| AUDI<br>Please | <b>TT (8</b><br>select v                                       | J3)   Petrol   1984<br>vehicle from below                                                                                   | Model                                                                         | Body                                              | kW                                    | Valves                               | Dates                                                                                                    |
| AUDI<br>Please | <b>TT (8</b><br>select v<br>Aake                               | J3)   Petrol   1984<br>vehicle from below<br>Engine Code<br>BPY; BWA; CCTA                                                  | Model<br>TT (8J3)                                                             | Body                                              | kw<br>147                             | Valves<br>4                          | Dates<br>08/2006 -> 06/2010                                                                                                    |
| AUDI<br>Please | <b>TT (8</b><br>select v<br>Make<br>NDI                        | J3)   Petrol   1984<br>vehicle from below<br>Engine Code<br>BPY; BWA; CCTA<br>BWA; CCZA                                     | Model<br>TT (8J3)<br>TT (8J3)                                                 | Body<br>Coupe<br>Coupe                            | <b>kW</b><br>147<br>147               | Valves<br>4<br>4                     | Dates<br>08/2006 -> 06/2010<br>06/2008 -> 06/2010                                                                                               |
| AUDI<br>Please | TT (8<br>select v<br>Make<br>JUDI<br>JUDI                      | J3)   Petrol   1984<br>vehicle from below<br>Engine Code<br>BPY; BWA; CCTA<br>BWA; CCZA<br>CDLA; CDMA                       | Model<br>TT (8.J3)<br>TT (8.J3)<br>TT (8.J3)                                  | Body<br>Coupe<br>Coupe<br>Coupe                   | kW<br>147<br>147<br>195               | Valves<br>4<br>4<br>4                | Dates<br>08/2006 -> 06/2010<br>06/2008 -> 06/2010<br>05/2008 -> 06/2014                                                                         |
| AUDI<br>Please | I TT (8<br>select v<br>Make<br>UDI<br>UDI<br>UDI               | J3)   Petrol   1984<br>vehicle from below<br>Engine Code<br>BPY; BWA; CCTA<br>BWA; CCZA<br>CDLA; CDMA<br>CDLB               | Model<br>TT (8J3)<br>TT (8J3)<br>TT (8J3)<br>TT (8J3)<br>TT (8J3)             | Body<br>Coupe<br>Coupe<br>Coupe<br>Coupe          | <b>kW</b><br>147<br>147<br>195<br>200 | Valves<br>4<br>4<br>4<br>4<br>4      | Dates     08/2006 -> 06/2010     06/2008 -> 06/2010     05/2008 -> 06/2014     05/2008 -> 06/2014                                               |
| AUDI<br>Please | I TT (8<br>select v<br>Make<br>UDI<br>UDI<br>UDI<br>UDI<br>UDI | J3)   Petrol   1984<br>vehicle from below<br>Engine Code<br>BPY; BWA; CCTA<br>BWA; CCZA<br>CDLA; CDMA<br>CDLB<br>CESA; CETA | Model<br>TT (8J3)<br>TT (8J3)<br>TT (8J3)<br>TT (8J3)<br>TT (8J3)<br>TT (8J3) | Body<br>Coupe<br>Coupe<br>Coupe<br>Coupe<br>Coupe | kW<br>147<br>147<br>195<br>200<br>155 | Valves<br>4<br>4<br>4<br>4<br>4<br>4 | Dates     08/2006 -> 06/2010     06/2008 -> 06/2010     05/2008 -> 06/2014     05/2008 -> 06/2014     05/2010 -> 06/2014     05/2010 -> 06/2014 |

| tefine by 🗸               |                               | Expand all Collapse all |
|---------------------------|-------------------------------|-------------------------|
| - Coil Springs 🧿          |                               |                         |
| Control Cables 😢          |                               |                         |
| Crankshaft Pulleys (FVDs) | 0                             |                         |
|                           | Available parts are displayed |                         |

eCat Customer User Guide (UG0001)

## **Vehicle Search**

#### By Engine Code

| 1 | Search by Reg<br>YOUR REG<br>Choose N                                                                                                    | Search by Vehicle or Engine Co<br>Manufacturer<br>Model Or Engine<br>Fuel<br>CC<br>Manufacturer | ode                                                    | Searc                                 | ch by Part/<br>e your part n | Cross Reference                                                                           |
|---|----------------------------------------------------------------------------------------------------|-------------------------------------------------------------------------------------------------|--------------------------------------------------------|---------------------------------------|------------------------------|-------------------------------------------------------------------------------------------|
| 2 | AUDI   BPY<br>Please select vehicle from below<br>Make   Engine Code     AUDI   AXX: BPY; BWA: CAWB; CBFA; CCTA; CCZA     AUDI   AXX: BPY; BWA: CCTA; CCZA     AUDI   BPY; BWA; CCTA     AUDI   BPY; BWA; CCTA | Model<br>A3 Sportback (8PA)<br>A3 Sportback (8PA)<br>TT (8J3)<br>TT Roadster (8J9)              | Body<br>Hatchback<br>Hatchback<br>Coupe<br>Convertible | kw<br>147<br>147<br>147<br>147<br>147 | Valves<br>4<br>4<br>4<br>4   | Dates<br>09/2004 → 03/2013<br>09/2004 → 03/2013<br>08/2006 → 06/2010<br>03/2007 → 06/2010 |
| 3 | AUDI   TT (8J3)   Petrol   1984<br>AUDI   BPY; BWA; CCTA   TT (8J3)   Coupe  <br>Refine by ~<br>+ Coil Springs ()<br>+ Control Cables ()<br>+ Crankshaft Pulleys (FVDs) ()<br>AVai                             | 147 4 08/2006->06/2010                                                                          | displaye                                               | ed.                                   |                              | Expand all Collapse all                                                                   |

### Parts Search

#### By Part Number / X-Ref

| 1 | Search by Reg<br>YOUR REG<br>Type in FAI                                                                                                    | Search by Vehicle or Engine Code<br>Manufacturer<br>Model • Or Engine Code<br>Fuel<br>CC<br>Part number or Cr | Search by Part/Cross Reference<br>Type your part number here                                  |
|---|----------------------------------------------------------------------------------------------------|----------------------------------------------------------------------------------------------------|-----------------------------------------------------------------------------------------------|
| 2 | Part Searched - tck4<br>Please select the correct part<br>Part numbers matched<br>Part Number<br>> TCK4<br>> TCK40<br>> TCK41<br>CCli                                                                                                    | Descri<br>Timing (<br>Timing (<br>Timing (<br>Timing (<br>Timing (<br>Timing (<br>Timing (<br>Timing (        | iption<br>Chain Kit<br>Chain Kit<br>Chain Kit<br>Theor.                                       |
| 3 | TCK4 - Timing Chain Kit   Fat   Image: Constraint of the second second seco | Part Details Buyer's Guide Cross Ref<br>Description<br>Barcode<br>Chain Type<br>Vehicle Trim Level            | erences<br>Timing Chain Kit<br>5027049259966<br>Roller chain;Simplex<br>130 Link Chain;Closed |

### Functionality

#### When vehicle is selected

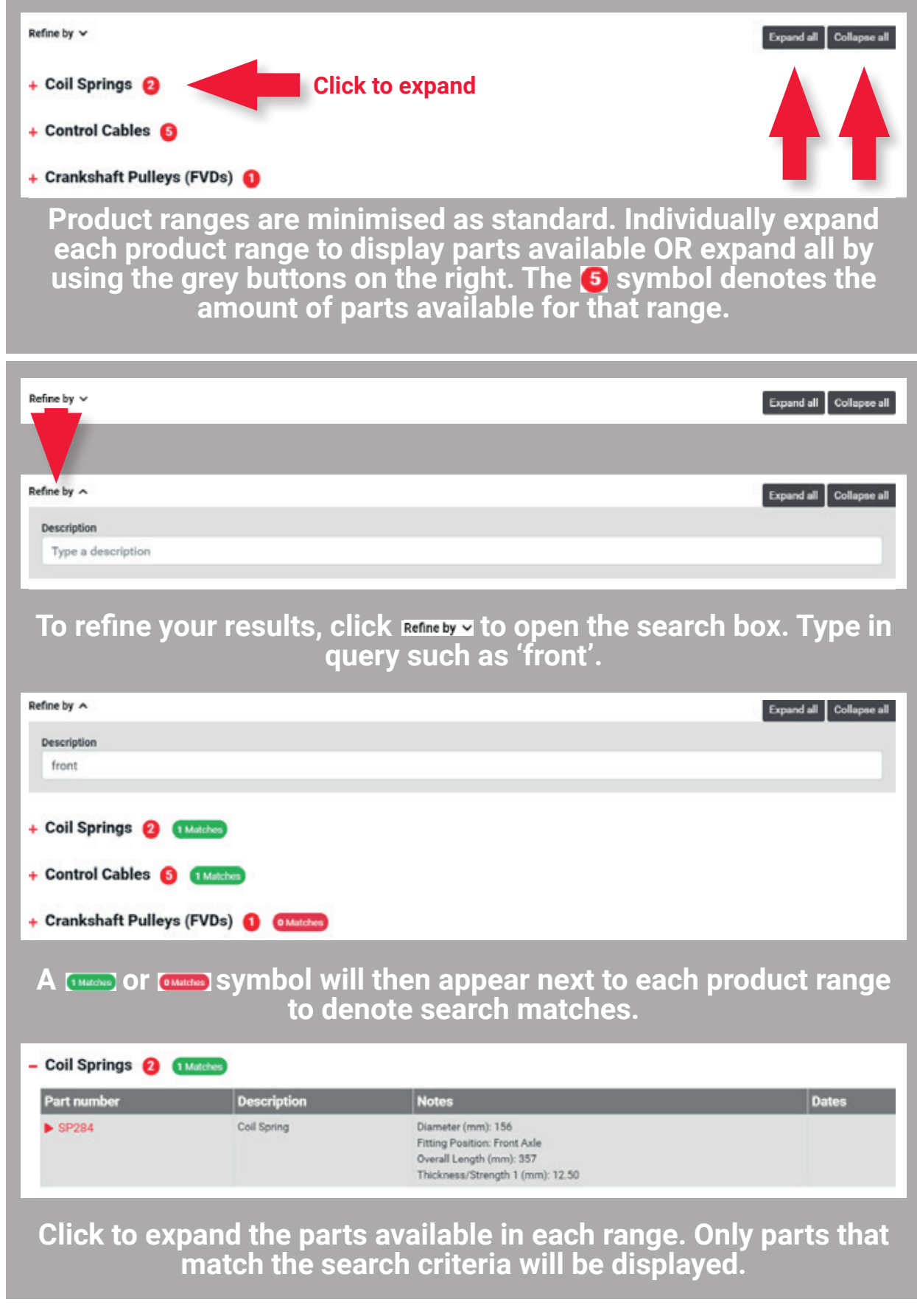

2

#### Functionality

#### When part is selected

| CH001 - Cylinder Head<br>I |                                    |                          |                                                                                               |
|----------------------------|------------------------------------|--------------------------|-----------------------------------------------------------------------------------------------|
|                            | Part Details                       | Buyer's Guide            | Cross References                                                                              |
| Instantion of the second   | Description                        |                          | Cylinder Head                                                                                 |
| MULT SOM                   | Additionally re<br>(article number | equired articles<br>ers) | B1046                                                                                         |
| 1.1.1.1. ····              | Barcode                            |                          | 5027049286498                                                                                 |
| eceletet                   | Brand                              |                          | FAI                                                                                           |
| - ALEALEALE                | Equipment Va                       | riant                    | Inlet Valve 40mm;Exhaust Valve 34mm;Valve Length<br>130mm;Recessed Valves;Crescent Prechamber |
| 60° image viewer           |                                    | -                        | FNOU                                                                                          |

Once a part number has been selected, you will have 3 tabs for product information. Click each tab to open the corresponding information panel.

CCH001 - Cylinder Head FAI **Cross References** Part Details **Buyer's Guide** HYUNDA 2 KIA MITSUBISH ne Code CC GALLOPER II (JK-01) D48A; D48F 2476 Closed Off-Road Vehicle On the Buyer's GALLOPER II (JK-01) D4BH 2476 Closed Off-Road Vehicle Guide tab, click GALLOPER II (JK-01) D4BH 2476 Closed Off-Road Vehicle the manufacturer H-1 / STAREX MPV (A1) D4BH MPV 2476 5 H-1 / STAREX MPV (A1) D4BH 2476 MPV to open full list of H-1 / STAREX MPV (A1) D48H 2476 MPV vehicle applications that the part number fits. Home Cleck HYUNDAI | GALLOPER II (JK-01) | D4BA; D4BF | 2.5 HYUNDAI | D4BA: D4BF | GALLOPER II (JK-01) | Closed Off-Road Vehicle | 65 | 2 | 08/1998 -> 12/2003 Click a specific Refine by ~ model to take you to Δ the full parts offer + Coll Springs 🕕 for that model. + Control Cables 🕕

### Functionality

#### When part is selected continued...

CCH001 - Cylinder Head

5

6

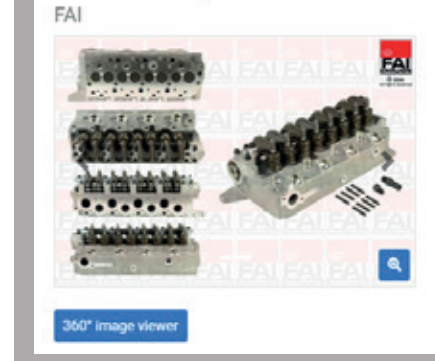

| Part Details Buyer's Guide |  | Cross References |                      |
|----------------------------|--|------------------|----------------------|
| Competitor                 |  | Туре             | Competitor Reference |
| AMC                        |  | Competitor       | 908613               |
| BLUE PRINT                 |  | Competitor       | ADC47705             |
| HYUNDAI                    |  | OE               | 22100-42000          |
| HYUNDAI                    |  | OE               | 22100-42200          |
| HYUNDAI                    |  | OE               | 22100-42400          |
| HYUNDAI                    |  | OE               | 22100-42402          |
| HYUNDAL                    |  | OE               | 22100-42521          |

The Cross references tab displays all market cross references and OE numbers for the selected part number.

#### CCH001 - Cylinder Head

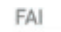

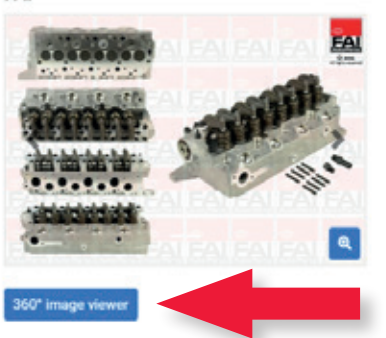

| Part Details                 | Buyer's Guide              | Cross References                                                                              |  |  |
|------------------------------|----------------------------|-----------------------------------------------------------------------------------------------|--|--|
| Description                  |                            | Cylinder Head                                                                                 |  |  |
| Additionally<br>(article num | required articles<br>bers) | B1046                                                                                         |  |  |
| Barcode                      |                            | 5027049286498                                                                                 |  |  |
| Brand                        |                            | FAI                                                                                           |  |  |
| Equipment \                  | /ariant                    | Inlet Valve 40mm;Exhaust Valve 34mm;Valve Length<br>130mm;Recessed Valves;Crescent Prechamber |  |  |
| Mam Prodcode                 |                            | ENCH                                                                                          |  |  |

If 360° functionality is available on a part, this button will be visible. Click the '360° Image Viewer' button to open the interactive image window.

The part will spin automatically but this can be paused using the controls at the bottom.

- Use the hand to spin the part manually to inspect.
  - Use the magnification tool to inspect the product in more detail.

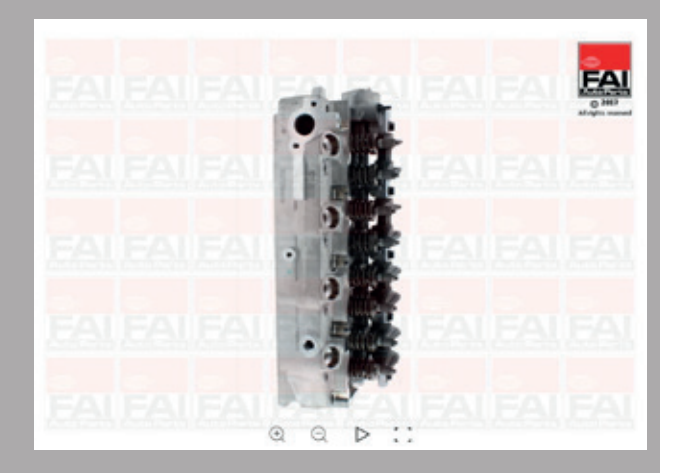

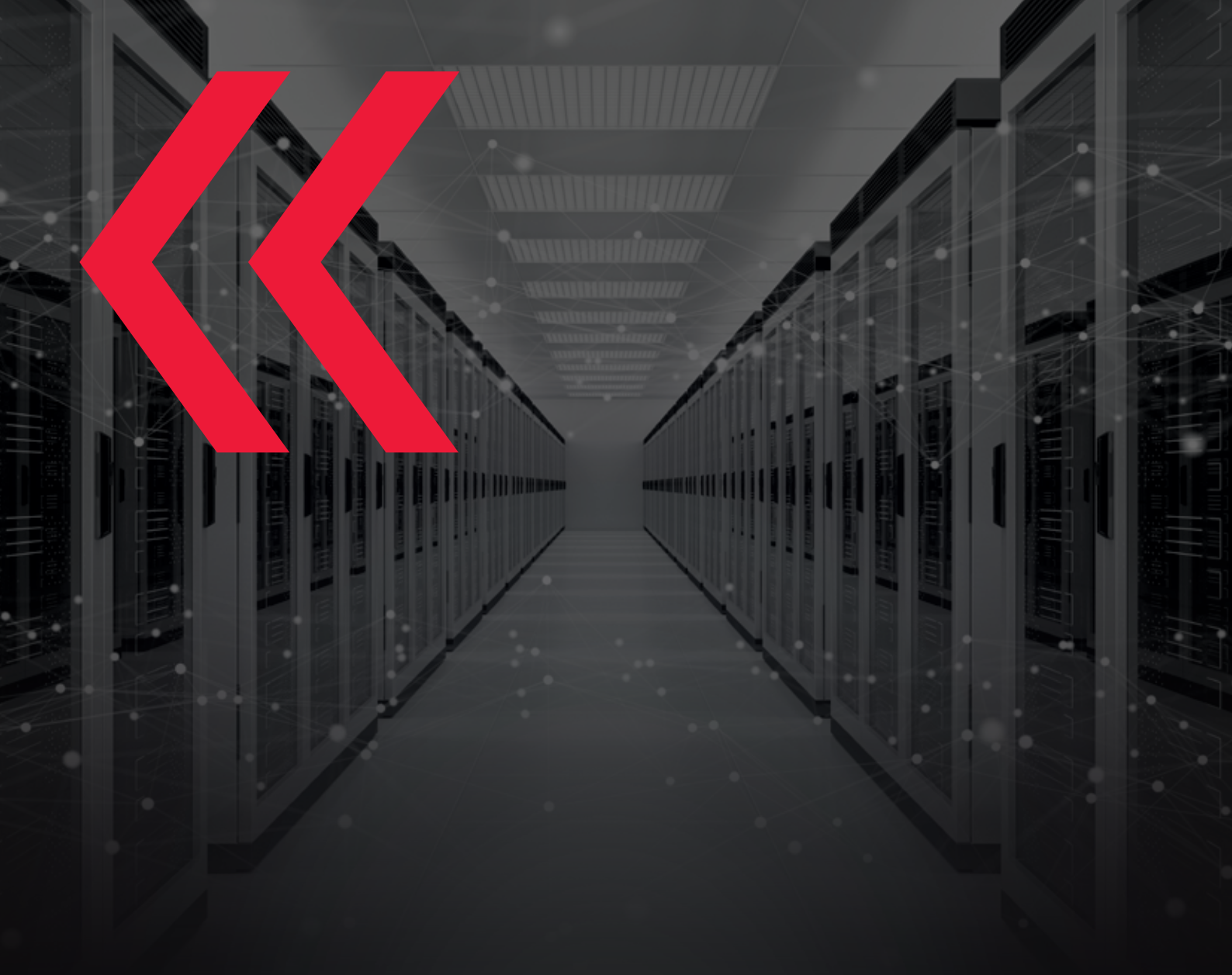

**t** +44 (0)1525 351800 **e** enquiry@faiauto.com

web faiauto.com cat faiauto.com/ecat

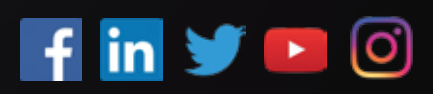